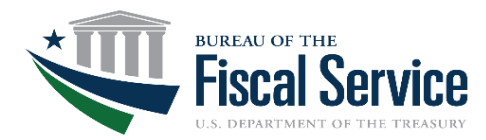

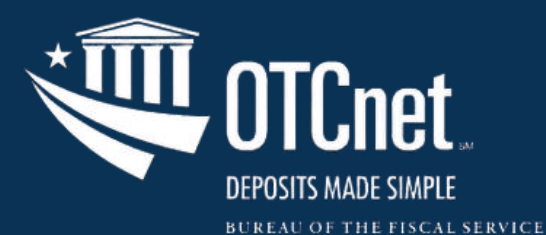

Refresher Webinar Series 2025

# Managing OTCnet Roles and Endpoints

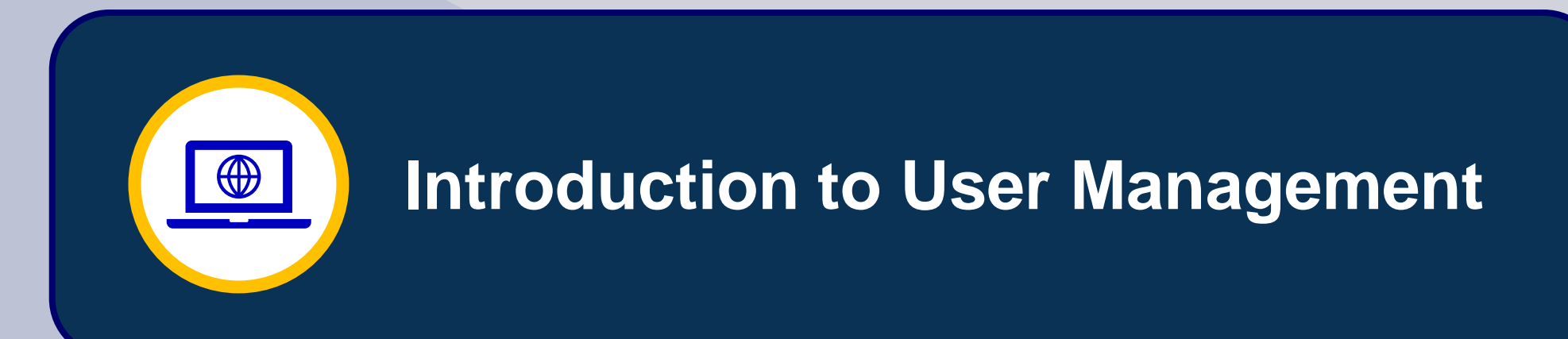

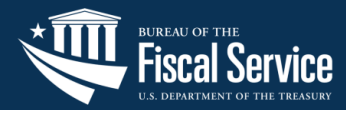

## • What is Identity Access Management (IAM)?

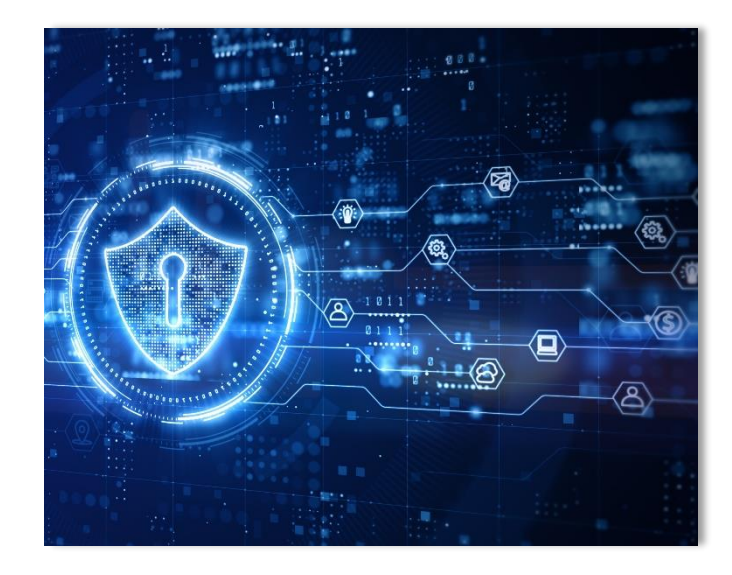

- Protects Sensitive Information
- Enforces "Least Privilege"
- Supports User Accountability

### **OTCnet User Provisioning Flow**

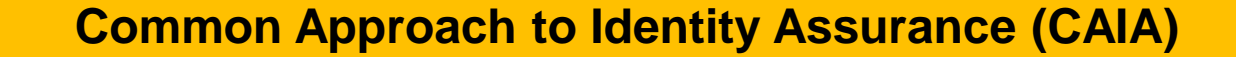

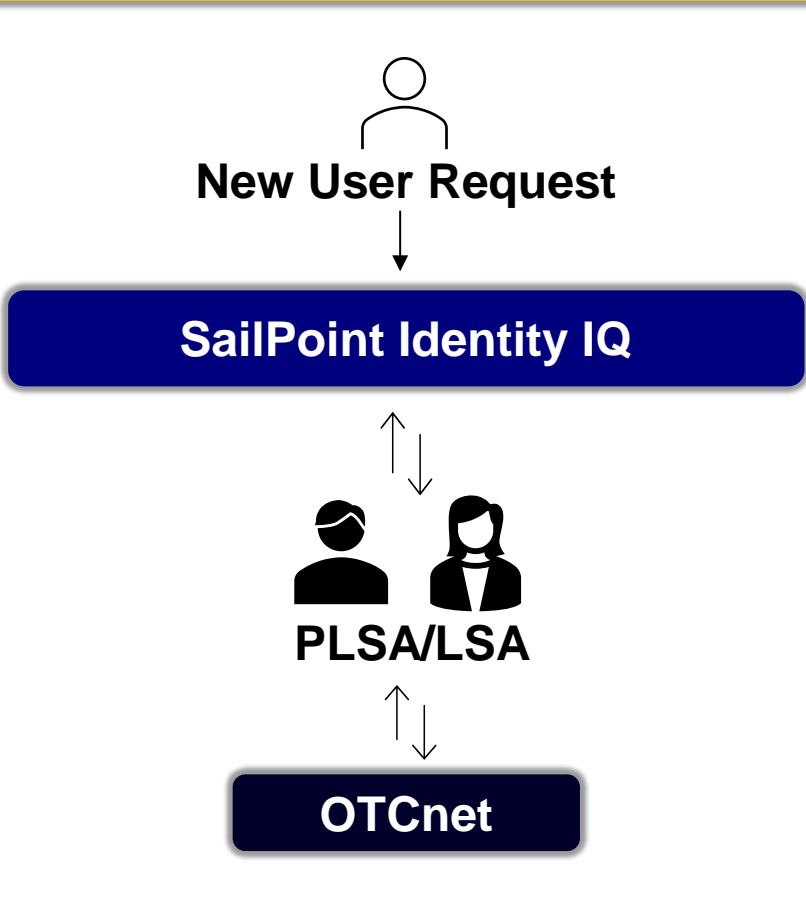

Requests to add a new OTCnet user identity are facilitated through OTCnet and SailPoint IIQ.

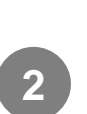

OTCnet Security Administrators (PLSA/ LSAs) add authorized access to the user's identity in SailPoint IIQ and OTCnet.

3

Another PLSA/LSAs adds and approves the endpoints/roles to the user identity in the OTCnet application.

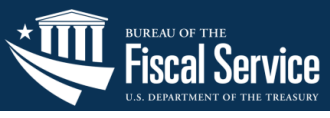

## Application Tips

- 1. Users can self-request access in SailPoint IIQ. However, the preferred method for registering users is through the assistance of PLSA/LSAs.
- 2. SailPoint IIQ will only have the High-Level Organization (HLO) available. OTCnet allows the selection of lower-level organizations or "child endpoints."
- 3. Refer to the User Roles Guide to review all the available roles and authorized role combinations: <u>https://fiscal.treasury.gov/files/otcNet/OTCnet-User-Roles-Guide.pdf</u>

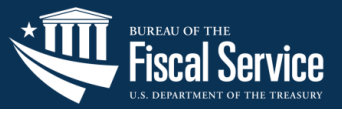

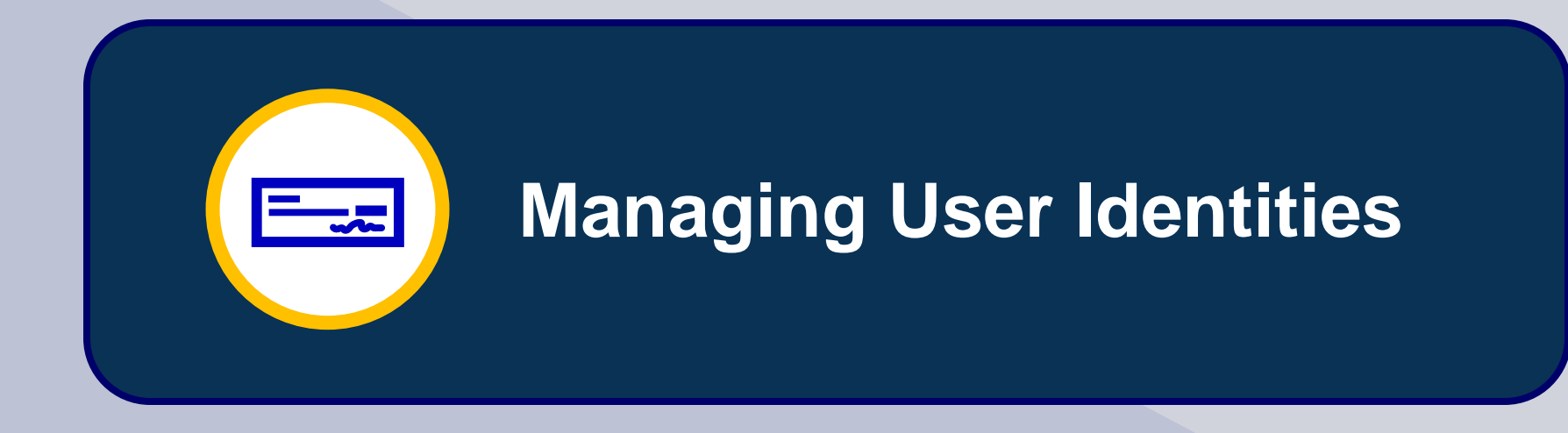

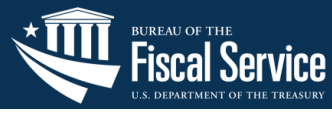

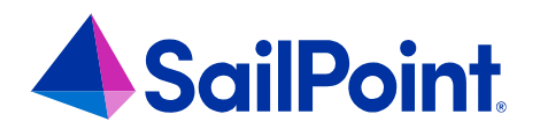

Access is requested through SailPoint Identity IQ, Treasury's centralized **identity management system**.

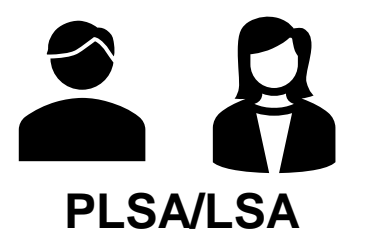

**Primary & Local Security Administrators** initiate and manage user access.

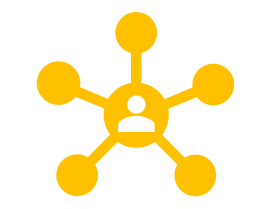

Roles are defined by their access to OTCnet system capabilities and functions. Every role must be connected to an endpoint, or the location from where a user operates.

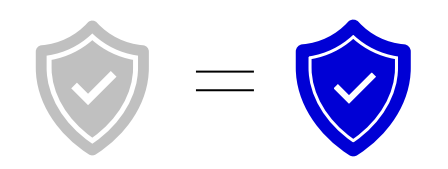

OTCnet user management workflow requires **dual approval** in SailPointIIQ and OTCnet.

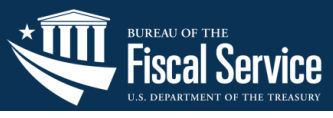

**1a)** In *SailPoint IIQ*, the PLSA/LSA navigates to **Manage User Access** and searches for the new user by their email address. If their email is not found, navigate to **Manage Identity** > **Create Identity** > Enter email > **Submit**.

2)\* To approve the request, the other PLSA/LSA selects [Bell Icon] > Approvals.

3) PLSA/LSA assigns roles through Manage Access > Manage User Access > Enter and select email > Add Access > Enter HLO/Role > Submit.

#### 4) \*Step Two\* is repeated.

\*New users do not have access to OTCnet capabilities until their role(s)and endpoint(s) are assigned.\*

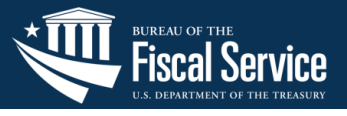

## **Assigning OTCnet Roles and Endpoint Access**

1) In *OTCnet*, the PLSA/LSA selects **OTCnet** > Administration > Manage Users.

2) To add roles to a new user identity, select **Search User Directory** > Select User > **View Account** > **Manage User Account** > **Add Endpoint/Role**. Link each role to at least one lower-level endpoint.

3) Submit the request and wait for approval by another PLSA/LSA.

4) The approver reviews via OTCnet > Administration > Manage Users > Pending Requests.

**5)** The new user creates an OTCnet account by logging into the application with PIV/CAC or ID.me.

\*User access to the OTCnet application activates after a PLSA or LSA approves the provisioning request. They will be notified of access through email.\*

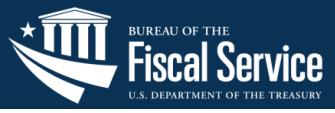

## **Modifying/Removing User Access**

#### To remove an endpoint/role from a user's account in OTCnet:

- The PLSA/LSA navigates to Search User Directory > Select User > View Account > Manage User Account > Remove Endpoint/Role.
- Select the user and uncheck the desired boxes to remove them.
- Submit the removal request for approval from another PLSA/LSA.

#### To remove a user in SailPoint IIQ:

- The PLSA/LSA navigates to **Manage User Access > Remove Access.**
- Select the user and the HLO/role(s) to remove their access in OTCnet.
- SailPoint will process the request based on the requestor's authority.

\*All changes to a user's identity are recorded in the OTCnet Audit Log. Inactive profiles remain visible in the application for reporting purposes.\*

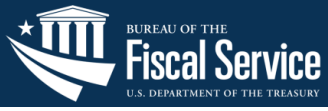

## **Managing User Identities: Application Tips**

## Application Tips

- All users must log in every 120 days to keep their account active. PLSA/LSAs are required to approve the expired account's entitlements before they are restored.
- PLSA/LSAs should confirm access after any change to a user's email or name.
- PLSA/LSAs should check Pending Requests often.
- OTCnet users should keep records of all approvals for reporting.

#### <u>Resources:</u>

- <u>Managing Roles</u>
- <u>Managing Endpoints</u>

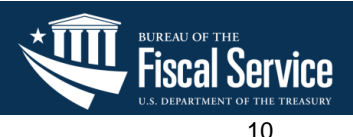

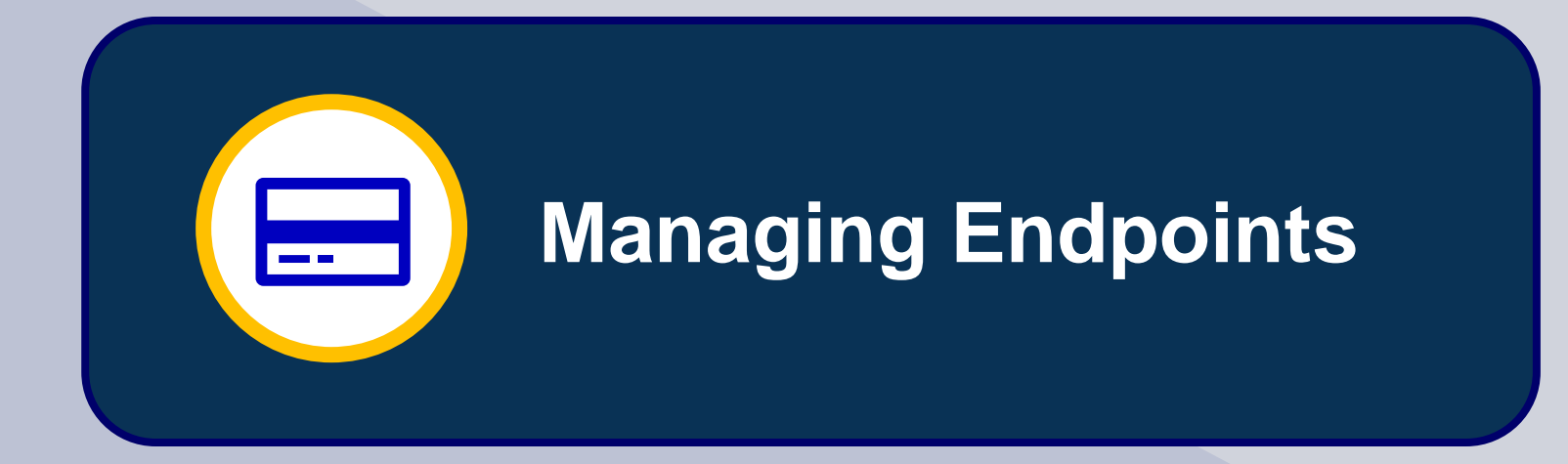

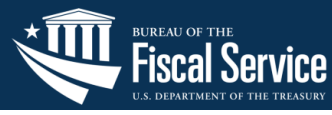

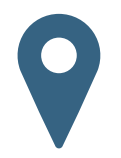

An **endpoint** is the physical location where a transaction occurs, also known as the Agency Location Code (ALC).

To create or modify an **endpoint**: Select **Administration > Manage Organization > Organization Hierarchy > Modify**.

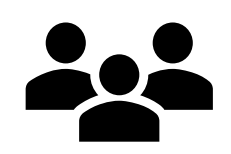

**User Roles with access to endpoints:** Accounting Specialists, Local Accounting Specialists, Check Capture Administrators, Check Capture Supervisors, Card Administrators, PLSA/LSAs.

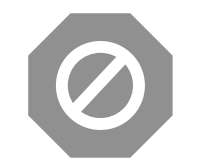

Users can <u>neutralize outdated endpoints</u>. Endpoints may not be deleted for reporting purposes.

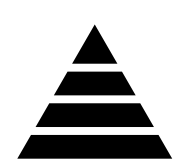

An **updated user hierarchy**, or **organizational structure**, is vital to OTCnet functions.

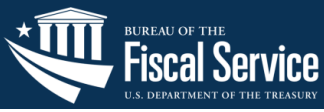

## **Live OTCnet Demo**

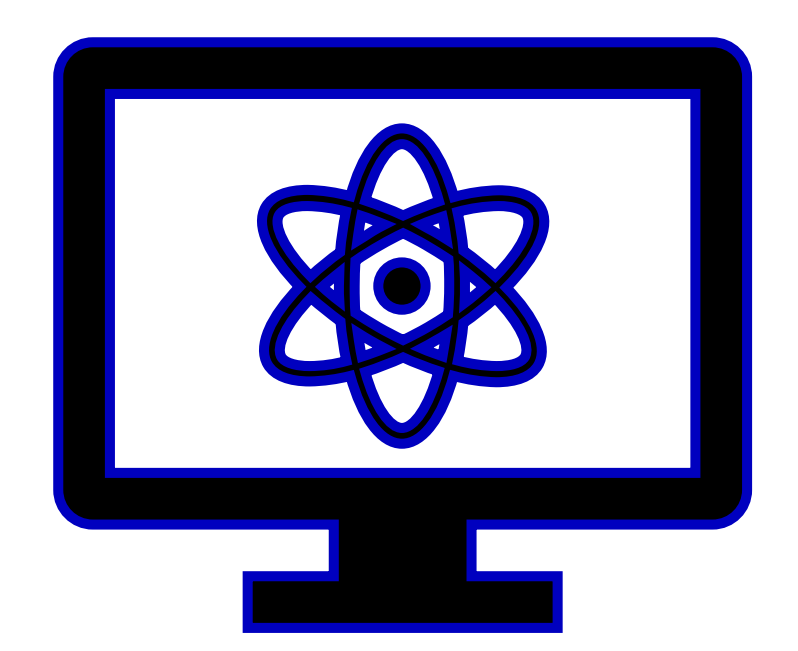

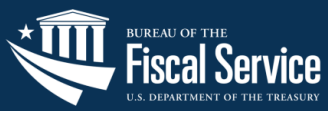

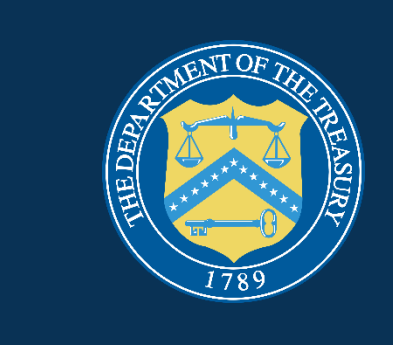

# Wrap Up

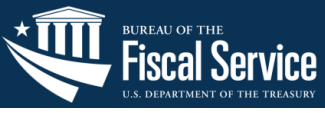

- 1. CAIA facilitates OTCnet user identity creation and provisioning in SailPoint Identity IQ and the OTCnet application.
- 2. PLSAs and LSAs are responsible for managing user identities and roles.
- Every user role is tied to an endpoint, which represents a physical or operational location, also known as Agency Location Code (ALC).

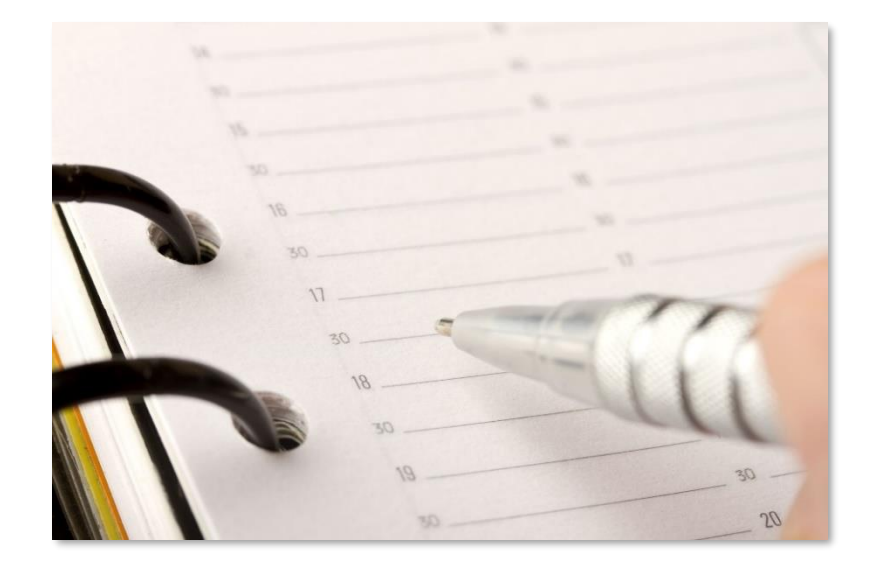

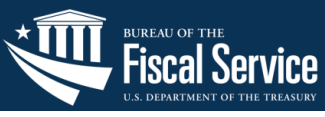

### Resources

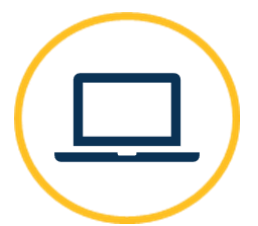

#### **OTCnet Website**

https://www.fiscal.treasury.gov/otcnet/

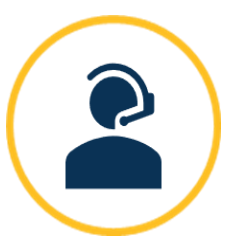

#### **OTCnet Customer Support**

FiscalService.OTCChannel@citi.com 24/7 Customer Support: 866.945.7920

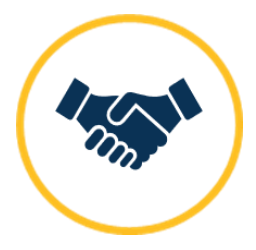

#### **OTCnet Deployment Team**

FiscalService.OTCDeployment@citi.com Telephone: 703.377.5586

- OTCnet User Roles Guide
  https://fiscal.treasury.gov/files/otc
  Net/OTCnet-User-Roles-Guide.pdf
- <u>System Requirements Guide</u> <u>https://fiscal.treasury.gov/files/otc</u> <u>net/otcnet-sys-req.pdf</u>
- OTCnet Training Website <u>https://www.fiscal.treasury.gov/otc</u> <u>net/training.html</u>

A copy of this presentation will be emailed to you and posted on the OTCnet Website.

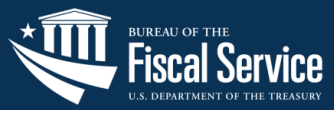